## télécommande

## **Menu Principal**

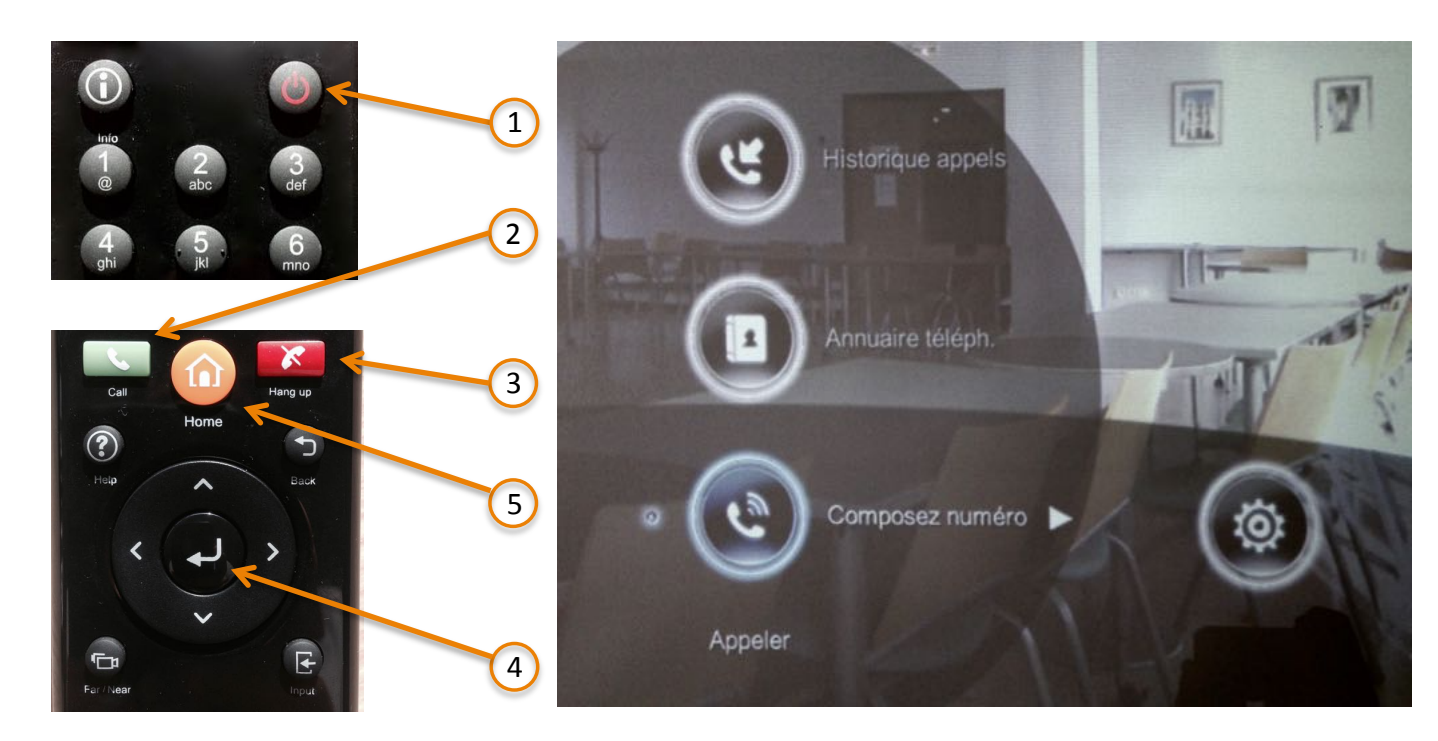

## **DEMARRER LE SYSTEME**

<u>Allumer le vidéoprojecteur</u> et s'assurer qu'il soit sur la sur la source HDMI <u>Allumer le système</u> de Visio (touche 1 de la télécommande)

#### Pour être appelé par un site distant :

Il faut d'abord leur **communiquer** l'adresse IP de notre système pour qu'ils puissent nous appeler, ici : 194.57.111.93 Puis décrocher (touche 2 de la télécommande)

# **APPELER**

Il faut au préalable demander au site distant **l'adresse IP** de leur système, et les **coordonnées téléphoniques** de l'utilisateur sur place pour communiquer lors du test ou de l'appel.

S'assurer que leur système soit allumé et prêt à recevoir l'appel.

**Pour appeler** : dans le menu principal, aller sur « composez le numéro » puis valider avec la touche 4 de la télécommande.

À l'aide des touches numériques, composer l'adresse IP de type xx.xx.xx puis valider.

Aller sur appel avec les touches directionnelles puis valider.

Orientez la caméra à l'aide des touches directionnelles.

| Appeler ► Corr             | posez numéro  |               |   |
|----------------------------|---------------|---------------|---|
| 1                          | Appel vers    | 194.57.111.99 |   |
|                            | Type d'appel  | H.323         |   |
|                            | Qualité appel | Par défaut    | T |
|                            | The           | Appel         |   |
| Composez numéro<br>Accueil |               |               |   |

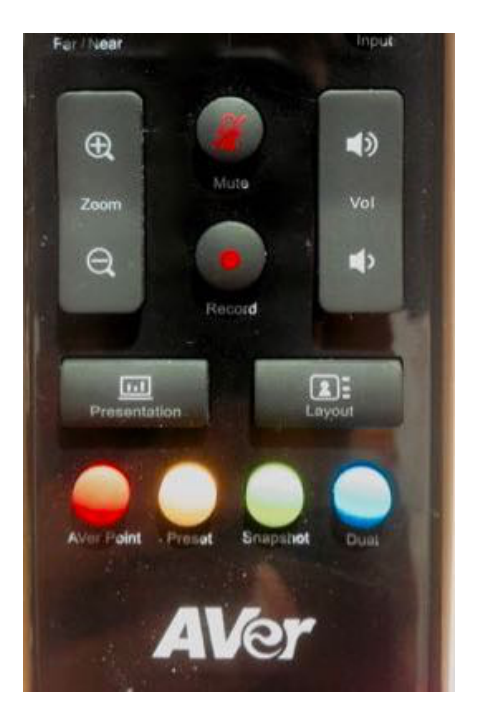

Ci-contre, les touches de zoom caméra, et volume. « Layouts » permet de basculer entre les différents types d'affichage (site distant en grand, CURS petit, inversement, ou écran partagé.

Vous pouvez toujours retourner au menu principal via la touche 3

#### Pour arrêter la visioconférence :

**Raccrocher** (touche 3 de la télécommande) Éteindre le système (touche 2) et le vidéoprojecteur.